Der Fehler liegt hier eindeutig in der Darstellungen von zu vielen Features im Hauptfenster. Insbesondere sind Features dargestellt die der Benutzer für gewöhnlich gar nicht benötigt. Zudem sind die einzelnen Features wild durcheinander gewürfelt, sodass man sich nach dem Starten des Programmes zu erst einmal einige Sekunden orientieren und hierbei vermutlich 40-60% der Textlabels lesen muss, um anschließend überhaupt erst entscheiden zu können, welche man eigentlich benötigt und welche nicht. Viele Benutzer werden durch soviel visual noise überfordert und werden dementsprechend das Programm erst gar nicht benutzen.

Die Treeview im oberen Bereich ist zwar nett anzusehen, aber heutzutage im Programm selbst nicht mehr notwendig. Es reicht hier ein gewöhnliches, minimalistisches Select File/Directory -Element. Direkt darunter würde ich den Filefilter einbauen, da man diesen üblicherweise benötigt und der Platz hier kontextbezogen passend wäre. Darunter folgt das größte Element: Die Auflistung der Dateien in Tabellenform. Hier ist das aktuelle sehr passend und kann so bleiben.

Abgegrenzt darunter würde ich etwas ganz neues einführen: Liste von Actions die während dem Renamevorgang angewendet werden sollen. Diese Liste ist zweigeteilt, wobei links die Actions aufgelistet sind und rechts die individuellen Einstellungen der gerade ausgewählten Action vorgenommen werden können. Neue Actions lassen sich über das Dateimenü (und dem Kontextmenü in der Liste) hinzufügen. Dieses neue Element finde ich sehr sinnvoll, da man üblicherweise nur einen Bruchteil der gesamten Actions benötigt und mittels diese Funktion die Übersicht sehr gut bewahren und trotzdem viele Features anbieten kann.

Die Skizze stellt das neue Fenster dar:

| Directory: Desktop My Documents Hest                |                                 |                   |                      |                    |                            |   |
|-----------------------------------------------------|---------------------------------|-------------------|----------------------|--------------------|----------------------------|---|
| -ilder                                              | * El Files Directories DSubdirs |                   |                      |                    |                            |   |
| Mame<br>tesd 7. tad<br>tesd 2. dark                 | New Non<br>test7.do<br>Test2 do | n.e.              | Type<br>Text<br>Text | Size<br>OKB<br>OKB | Crested<br>4/241<br>41241. | A |
| D New Loca<br>Rog Ex.<br>D Replace To<br>D Numberin | ition                           | Match:<br>Replace | e:                   |                    |                            |   |

Abbildung 1: Der neue Look des Bulk Rename Programmes.

| Bulk Rename Utility         |                           |                | - 0 ×        |                                     |
|-----------------------------|---------------------------|----------------|--------------|-------------------------------------|
| File Actions <u>Options</u> | Help                      |                |              |                                     |
|                             |                           |                |              | some actions                        |
| Directory: Desktop\My Doc   | cuments\test              |                |              | <b>~</b>                            |
| Filter: *                   | 🛛 🗹 Files 🗹 Directories 🛛 | Subdirectories | ▷ Rename     | New Location                        |
|                             | J                         |                |              | Reg. Ex.                            |
| Name                        | New Name                  | Type Size      | Created      | Replace Text                        |
| test1.txt                   | test1.doc                 | Text OKB       | 4/24/        | Change Case                         |
| test2.txt                   | test2.doc                 | Text OKB       | 4/24/        | Numbering                           |
|                             |                           |                |              | Extension                           |
|                             |                           |                |              | Auto Date                           |
|                             |                           |                |              | other actions                       |
|                             |                           |                |              |                                     |
|                             |                           |                |              |                                     |
|                             |                           |                |              |                                     |
|                             |                           |                |              |                                     |
|                             |                           |                | <b>T</b>     |                                     |
|                             |                           |                |              |                                     |
| New Location                | Match:                    |                |              |                                     |
| 🛛 Reg. Ex.                  | Peplace:                  | _              |              |                                     |
| ☑ Extension                 |                           |                |              |                                     |
| 🔲 Replace Text              | 🔲 Match Case              |                |              |                                     |
|                             |                           |                |              |                                     |
|                             |                           |                |              |                                     |
|                             |                           |                | created with | Balsamia Mackups - www.balsamia.com |

Abbildung 2: Mockup des neuen Looks. Oben der minimalistische Filechooser-Dialog und die Tabelle. Darunter die Liste der Actions . Die individuellen Einstellungen der derzeit ausgewähten Action Reg. Ex. sind rechts neben der Liste zu sehen. Neue Actions werden über den Eintrag Actions im Dateimenü hinzugefügt. Der Rename -Button ist übrigens im neuen Look nun ganz oben, rechts zu finden.